## Installation manuelle du périphérique de sécurité PKCS#11 dans Firefox

## Préalable : ce tutoriel utilise la version 57 de Firefox.

Pour les autres versions, l'extension CPS (XPI) permet la configuration automatique du périphérique de sécurité : nos outils Testssl et DiagCPS fournissent l'extension CPS adaptée à votre version de Firefox.

Sur un poste équipé de **Firefox 57** où la Cryptolib CPS est installée pour la 1<sup>ère</sup> fois (**primo-installation**), le périphérique de sécurité PKCS#11 doit être configuré manuellement :

- 1. Menu "**Options**" de Firefox,
- 2. Catégorie "Vie privée et sécurité",
- 3. Descendre jusqu'à la section "Sécurité",
- 4. Cliquer sur le bouton à droite "Périphériques de sécurité...",
- 5. Cliquer sur le bouton à droite "**Charger**" :
  - Dans le "Nom du module :", laisser la valeur par défaut : "Nouveau module PKCS#11"
  - Dans le "Nom de fichier du module :", saisir le chemin adéquat :

| Windows 32 bits                                       | Firefox 32<br>bits        | C:\Windows\System32\cps3_pkcs11_w32.dll        |
|-------------------------------------------------------|---------------------------|------------------------------------------------|
| <b>Windows 64 bits</b>                                | Firefox 32<br>bits        | C:\Windows\SysWOW64\cps3_pkcs11_w32.dll        |
| (<br>Windows 64 bits                                  | Firefox 64<br>bits        | C:\Windows\System32\cps3_pkcs11_w64.dll        |
| Mac OS X<br>Inférieur ou égal à 10.10<br>(Yosemite)   | Firefox 64<br>bits        | /usr/lib/libcps3_pkcs11_osx.dylib              |
| Mac OS X<br>supérieur ou égal à 10.11 (El<br>Capitan) | Firefox 64<br>bits        | /usr/local/lib/libcps3_pkcs11_osx.dylib        |
| Linux 32bits                                          | Firefox 32<br>bits        | /opt/santesocial/CPS/lib/libcps3_pkcs11_lux.so |
| Linux 64 bits                                         | <b>Firefox 64</b><br>bits | /opt/santesocial/CPS/lib/libcps3_pkcs11_lux.so |